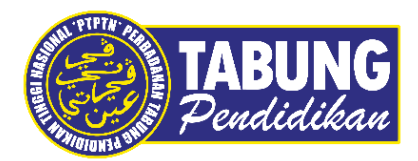

## Panduan Pengguna

Pendaftaran Permohonan Pinjaman

VERSI 1.0

Disediakan oleh:

Perbadanan Tabung Pendidikan Tinggi Nasional

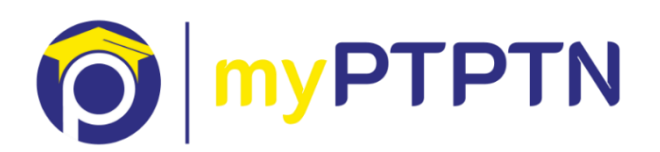

## Pendaftaran Permohonan Pinjaman

## Pendaftaran Permohonan Pinjaman - Web

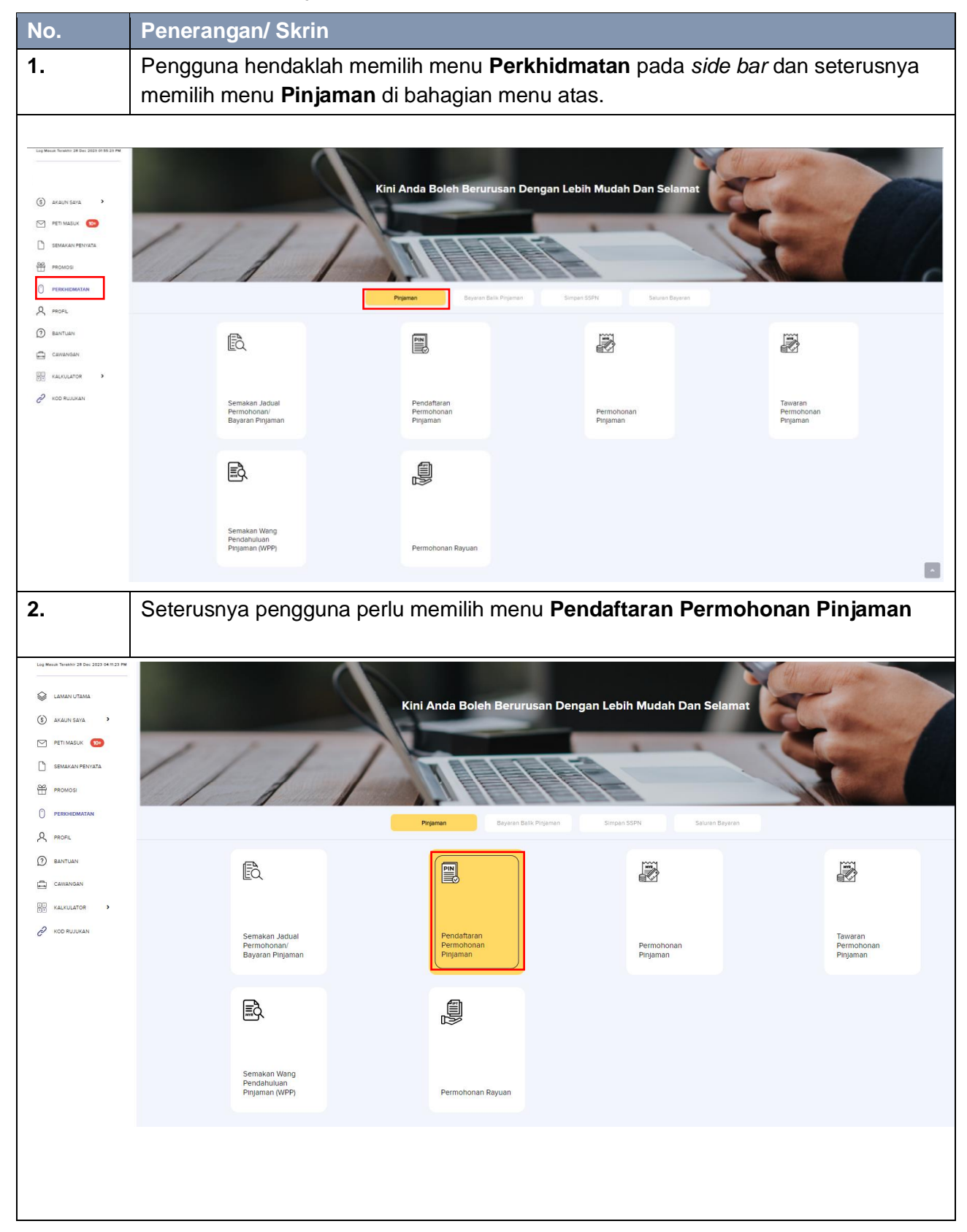

| No.                                                                                                    | Penerangan/ Skrin                                                                                                    |
|----------------------------------------------------------------------------------------------------|----------------------------------------------------------------------------------------------------|
| 3.                                                                                                    | Pengguna perlu membuat pendaftaran No Pin terlebih dahulu. Pengguna boleh memilih untuk membuat pendaftaran No Pin BSN atau membeli No Pin melalui FPX.                                                                                                    |
| Contract Patients  Selement Patients  Lanan UTAMA  Lanan UTAMA  Lanan UTAMA  Lanan UTAMA  Lanan UTAMA  Lanan UTAMA  Personataan  Personataan  Perso | REGENTIONEN RELIAMON OF LAND OF LAND O |
| 4.                                                                                                    | Sekiranya pengguna telah mempunyai No Pin BSN, Pengguna diminta untuk mengisi medan yang disediakan, dan klik <b>Seterusnya</b>                                                                                                    |
| Contract Petrang  List Water Nation 28 No. 2022 SERVICE NAT  List Water Nation 28 No. 2022 SERVICE NAT  List Water Nation  Petri Macion  Petri Macion  Petr | PERCATABAN MAN ()       ()       ()       ()       ()       ()       ()       ()       ()       ()       ()       ()       ()       ()       ()       ()       ()       ()       ()       ()       ()       ()       ()       ()       ()       ()       ()       ()       ()       ()       ()       ()       ()       ()       ()       ()       ()       ()       ()       ()       ()       ()       ()       ()       ()       ()       ()       ()       ()       ()       ()       ()       ()       ()       ()       ()       ()       ()       ()       ()       ()       ()       ()       ()       ()       ()       ()       ()       ()       ()       ()       ()       ()       ()       ()       ()       ()       ()       ()       ()       ()       ()       ()       ()       ()       ()       ()       ()       ()       ()       ()       ()       ()       ()       ()       ()       ()       ()       ()       ()       ()       ()       ()       ()       ()       ()       ()       ()       ()       ()       ()       ()                                                                                                          |

| TABUNG<br>Pendidikan                      | PENDAFTARAN PERMOHONAN PINJAMAN                                    |                      | C LOG KELLAR |  |
|-------------------------------------------|--------------------------------------------------------------------|----------------------|--------------|--|
| Selamat Petang                            |                                                                    |                      |              |  |
| Log Mesch Terekhir 28 Dec 2023 04 11:23 P | PENDAFTARAN NO. PIN BSN                                            |                      |              |  |
| S LAMAN UTAMA                             | A ZAHEERA BINTI ABD RASHID                                         |                      |              |  |
| (5) AKAUN SAYA                            | Tarikh Bayeran'                                                    |                      |              |  |
| PETI MASUK 💿                              | 281223                                                             | ×                    |              |  |
| SEMAKAN PENYATA                           | Mese Beyeren'                                                      | $\times \frac{1}{2}$ |              |  |
| PROMOS                                    |                                                                    | - 🕗 -                |              |  |
|                                           | No. Pin BSN: 907897                                                | I<br>Terima Kasih    |              |  |
|                                           |                                                                    | Pendaftaran berjaya  |              |  |
|                                           | KEMBALI                                                            |                      | SETERUSNYA   |  |
| CO KALKULATOR >                           |                                                                    |                      |              |  |
| 2 KOD RUJUKAN                             |                                                                    |                      |              |  |
|                                           |                                                                    |                      |              |  |
|                                           |                                                                    |                      |              |  |
|                                           |                                                                    |                      |              |  |
|                                           |                                                                    |                      |              |  |
| 5.                                        | Paparan akan mengeluarkan <i>pop-up</i> <b>Pendaftaran Berjaya</b> |                      |              |  |
|                                           |                                                                    |                      |              |  |